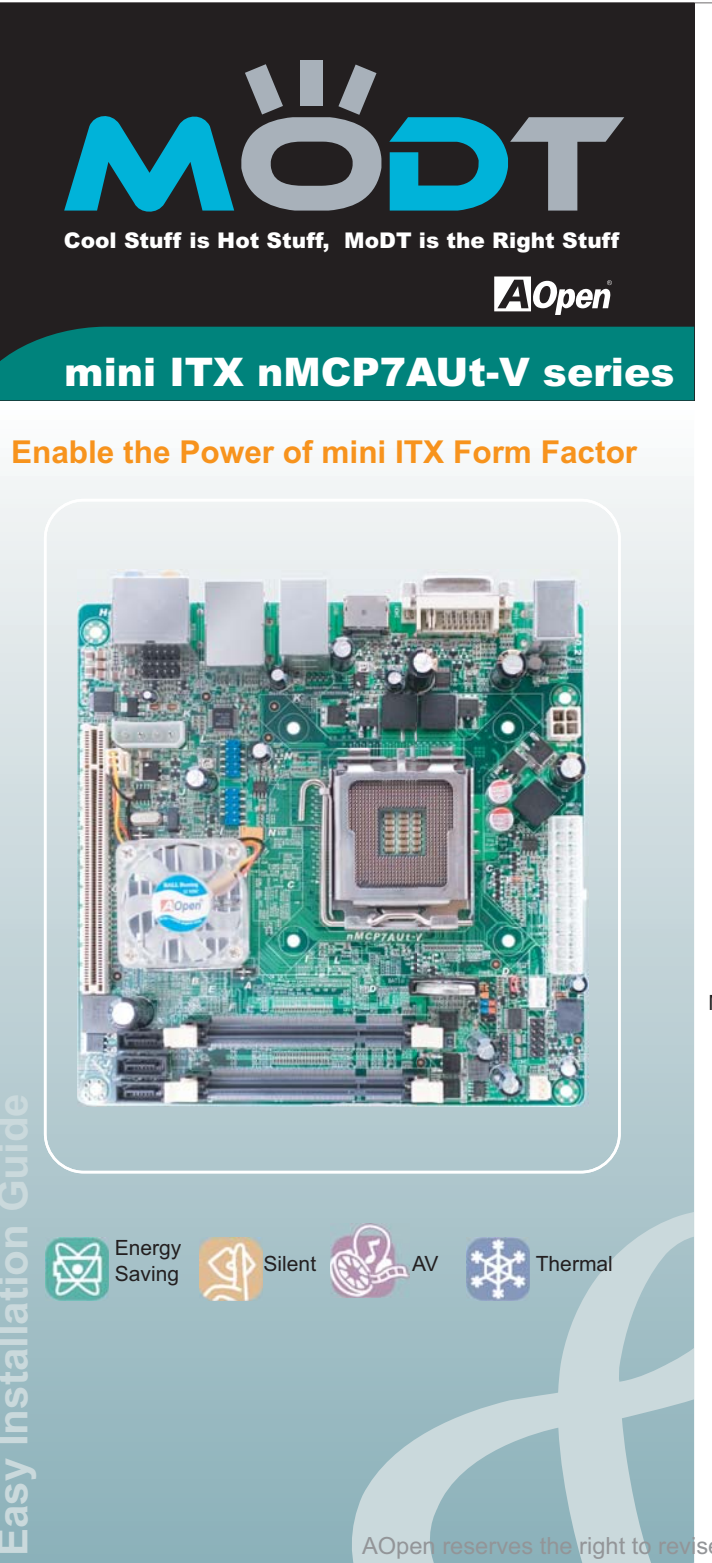

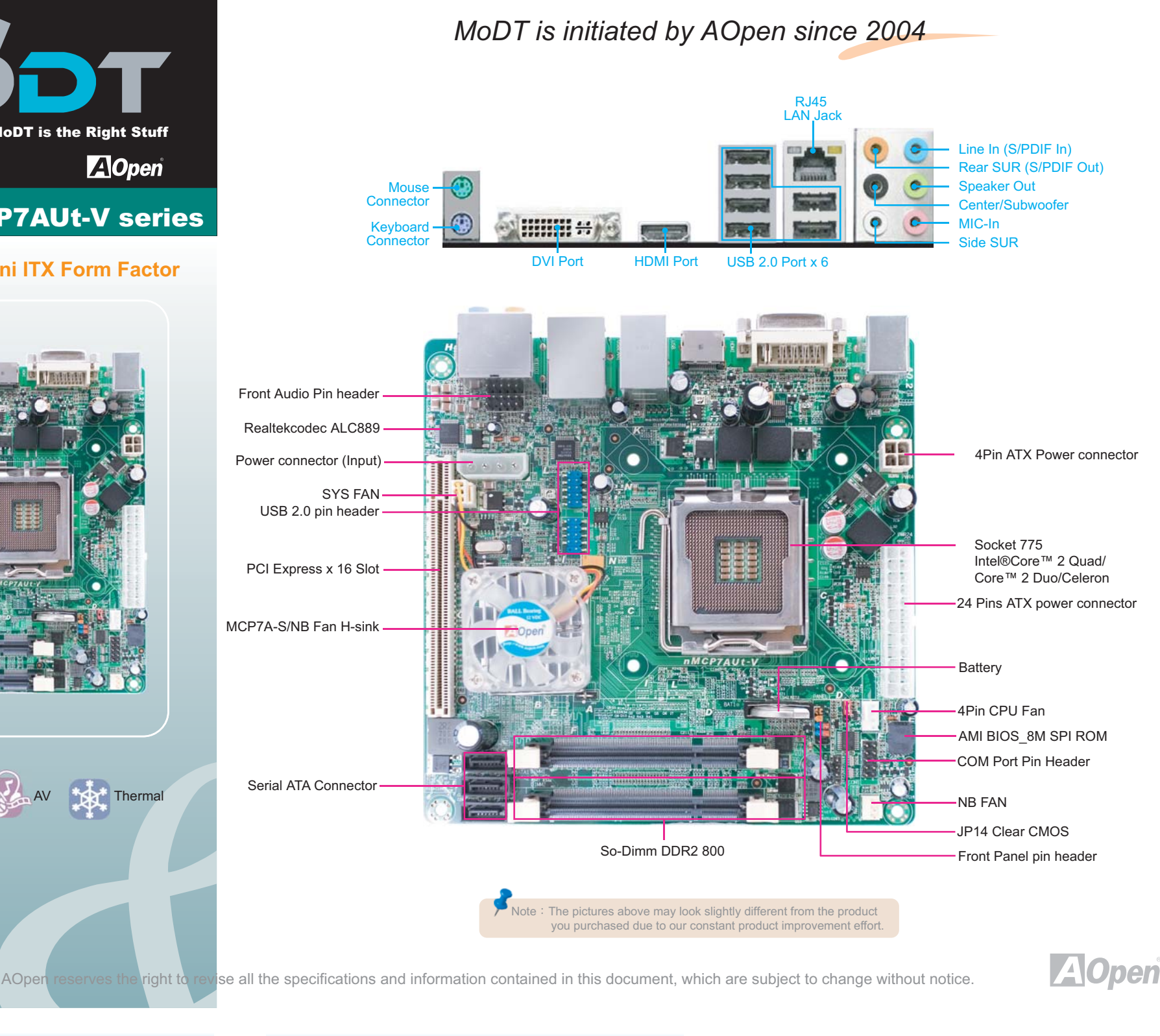

## **Accessories List**

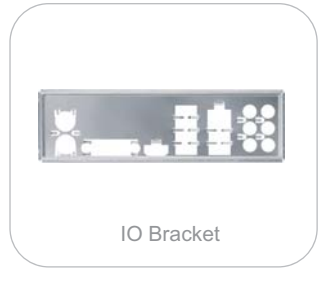

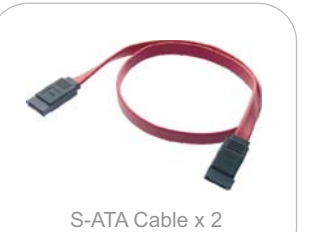

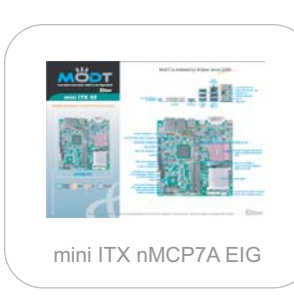

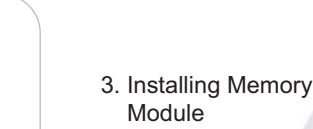

**Installing By Yourself** 

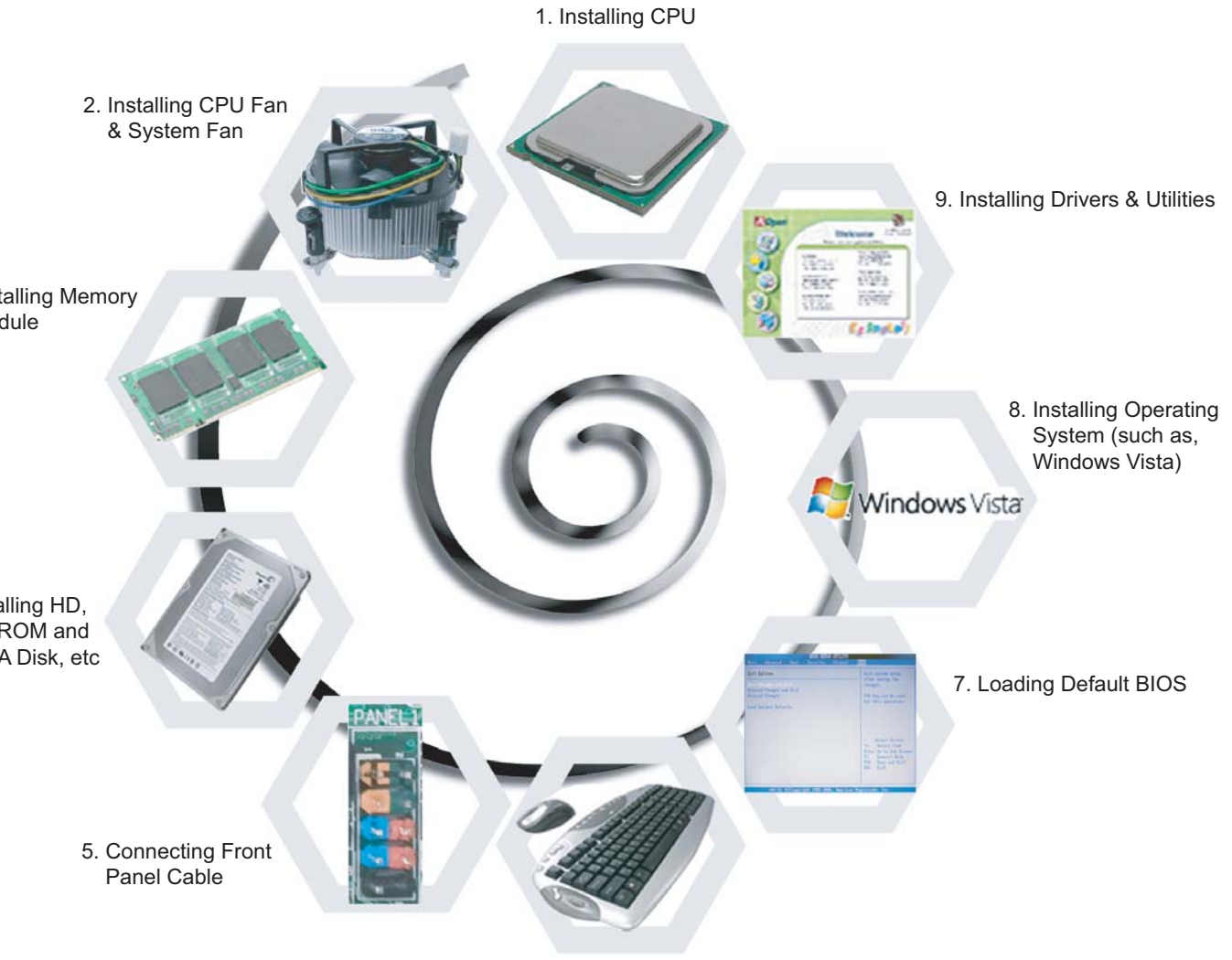

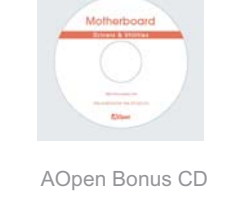

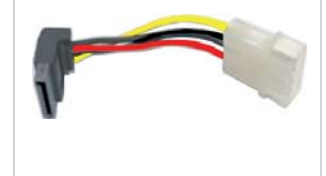

DVI to D-Sub

Converter

Power Cable x 2

4. Installing HD, CD-ROM and SATA Disk, etc

6. Connecting Back Panel Ports

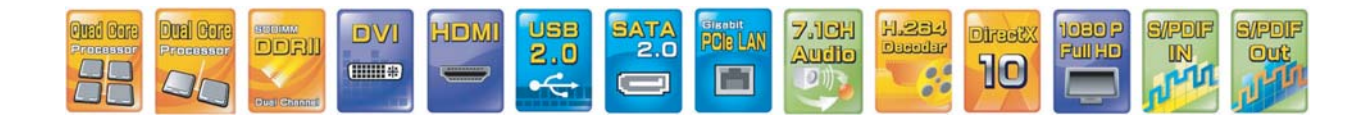

Part No.: 49.8ET12.0010 Doc. No.: NMCP7-EG-E0904A

## 1. Installing CPU

This socket supports LGA-775 CPU, which is the CPU package developed by intel. Other forms of CPU package are impossible to fitted in.

- 1. Pull CPU socket lever and plate up
- 2. Remove plastic cap from CPU socket plate .
- 3. Locate Pin 1 in the socket and look for a golden arrow on the CPU upper interface .
- Match Pin 1 and golden arrow . Then insert the CPU into the socket .
- 4. Press down CPU socket plate and lever to finish CPU installation .

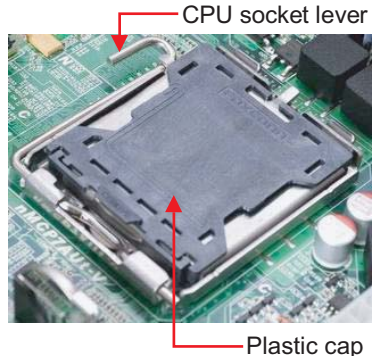

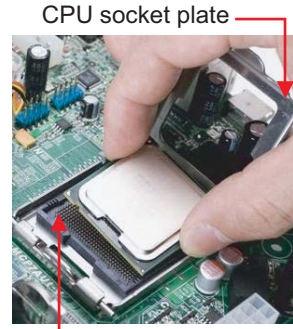

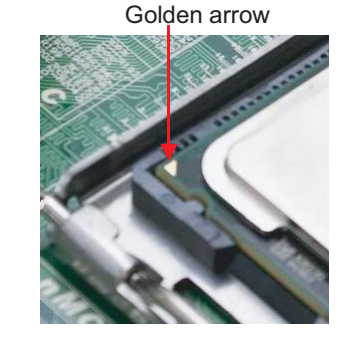

Socket pin 1

Note: If you do not match the CPU socket Pin 1 and CPU golden arrow well, you may damage the CPU.

## **CPU Frequency Table**

| Processor               | L2 Cache | FSB  | Speed | Ratio | Support BIOS Version |
|-------------------------|----------|------|-------|-------|----------------------|
| Core 2 Duo E8400        | 6M       | 1333 | 3.0G  | 9     | R1.00                |
| Core 2 Duo E6550        | 4M       | 1333 | 2.33G | 7     | R1.00                |
| Core 2 Duo E6850        | 4M       | 1333 | 3.0G  | 9     | R1.00                |
| Core 2 Duo E7400        | 3M       | 1066 | 2.8G  | 10.5  | R1.00                |
| Core 2 Duo E7200        | 3M       | 1066 | 2.53G | 9.5   | R1.00                |
| Core 2 Quad Q6700       | 4M*2     | 1066 | 2.66G | 10    | R1.00                |
| Pentium Dual-Core E5400 | 2M       | 800  | 2.7G  | 13.5  | R1.00                |

\* MCP7A support front side BUS 667/800/1066MHz.

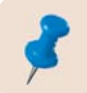

Note:

With CPU speed changing rapidly, there might be faster CPU on the market by the time you received this installation guide. This table is kindly for your references only.

# 2. Installing Memory Module

The motherboard provide SO-DIMM type memory support. There're two SO-DIMM memory slots which motherboard provided. The installation of memory module as below.

- 1. Put the memory module with correct direction. Notice there's one stick to make sure direction is correct.
- 2. Plug in memory module into SO-DIMM slot with vertical 90°. Make sure memory module plug into slot completely.
- 3. There're tabs which located in the side of SO-DIMM holder. Use finger to push memory module vertically until the tabs lock memory module tightly.
- 4. Now, the memory modules have been plugged properly with horizontal flat.

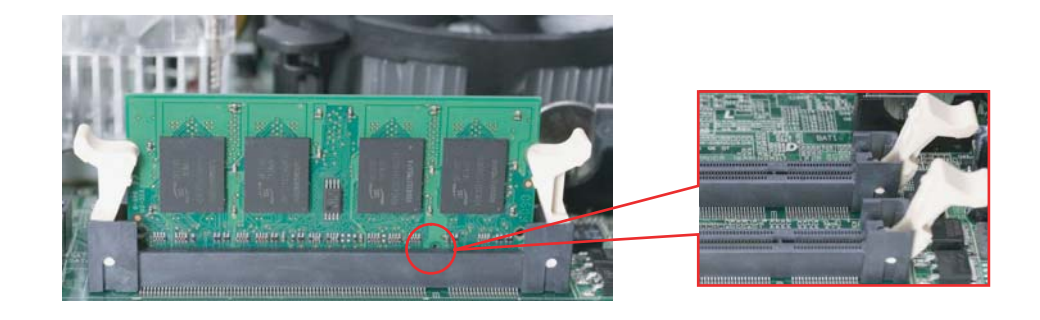

## 3. Installing ODD Device

The motherboard provides three SATA connectors.

Connect SATA cable to the on board SATA connector. You can find SATA cable in our package. (this is SATA signal cable) And please also connect 5V power connector with SATA power cable.

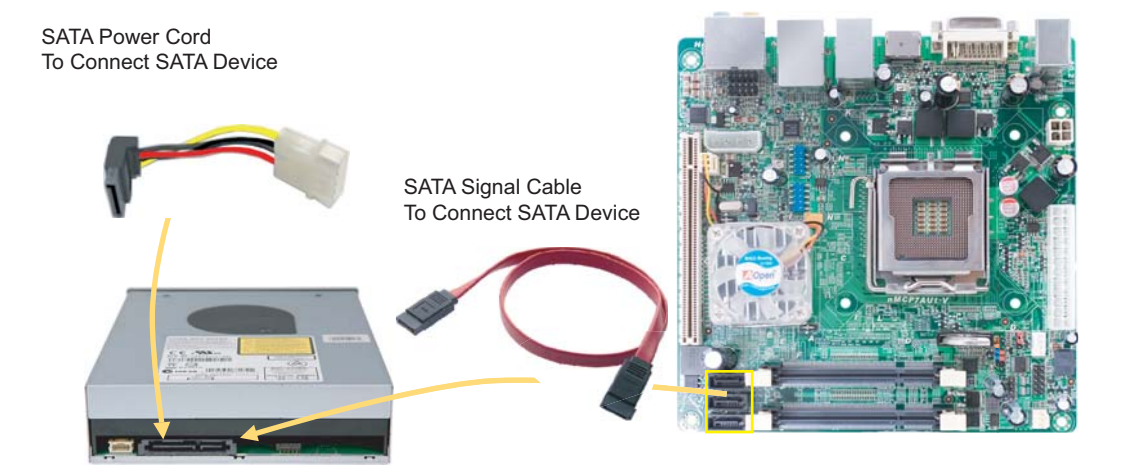

### 4. Installing HDD Device

The motherboard provides three SATA connectors.

Connect SATA cable to the on board SATA connector. You can find SATA cable in our package. (this is SATA signal cable) And please also connect 5V power connector with SATA power cable.

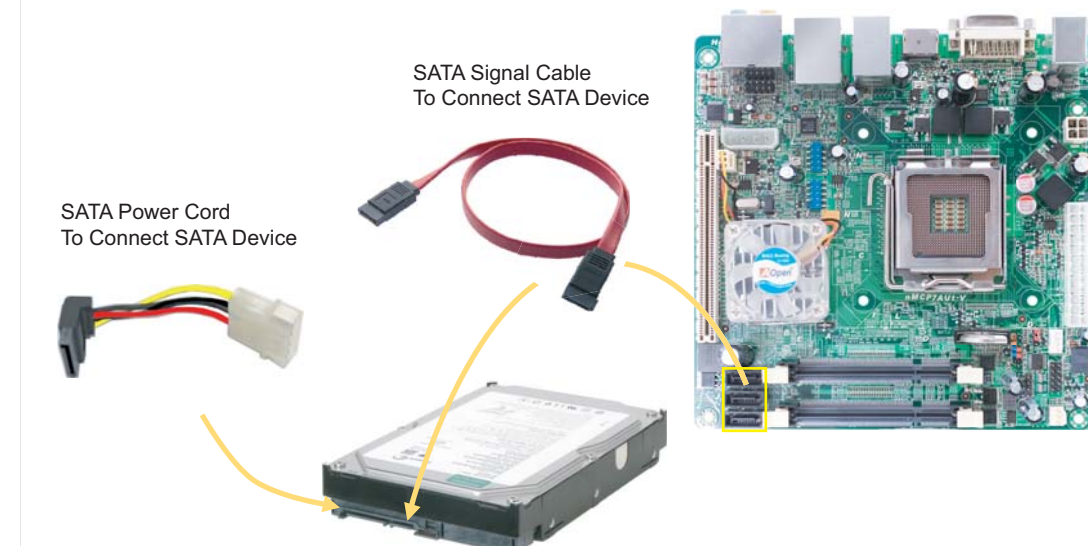

#### **5. JP14 Clear CMOS**

You can clear CMOS to restore system default settings. To clear the CMOS, follow the procedure below.

Turn off the system and unplug the AC power.
 Remove ATX power cable from connector PWR24.
 Locate JP14 and short pins 2-3 for a few seconds.
 Return JP14 to its normal setting by shorting pin 1 & pin 2.
 Connect ATX power cable back to connector PWR24.

JP14 Clear CMOS Jumper

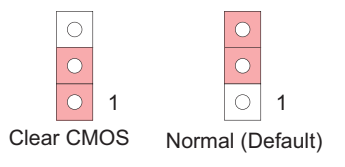

Tip: When should I clear CMOS? 1. Boot fail ..... 2. Forget password ..... 3. Trouble shooting .....

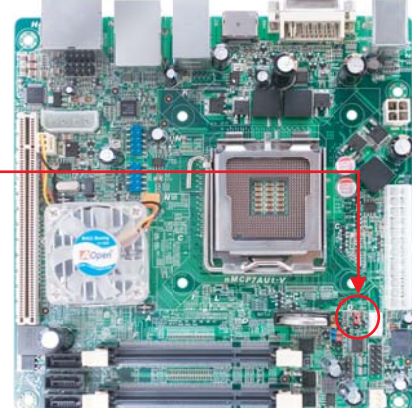

### **Connectors & PINs Definitions**

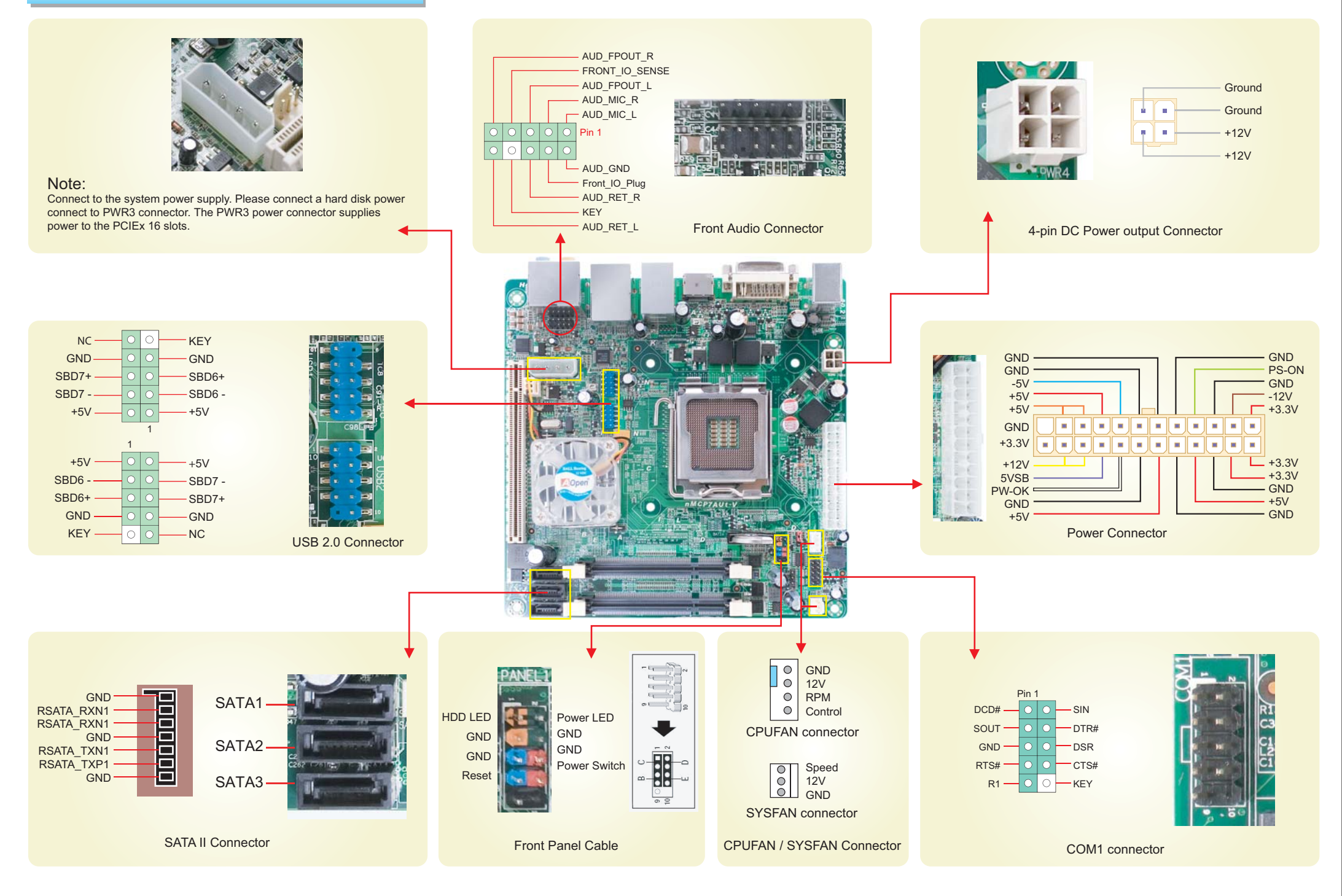

**Back Panel Connections** 

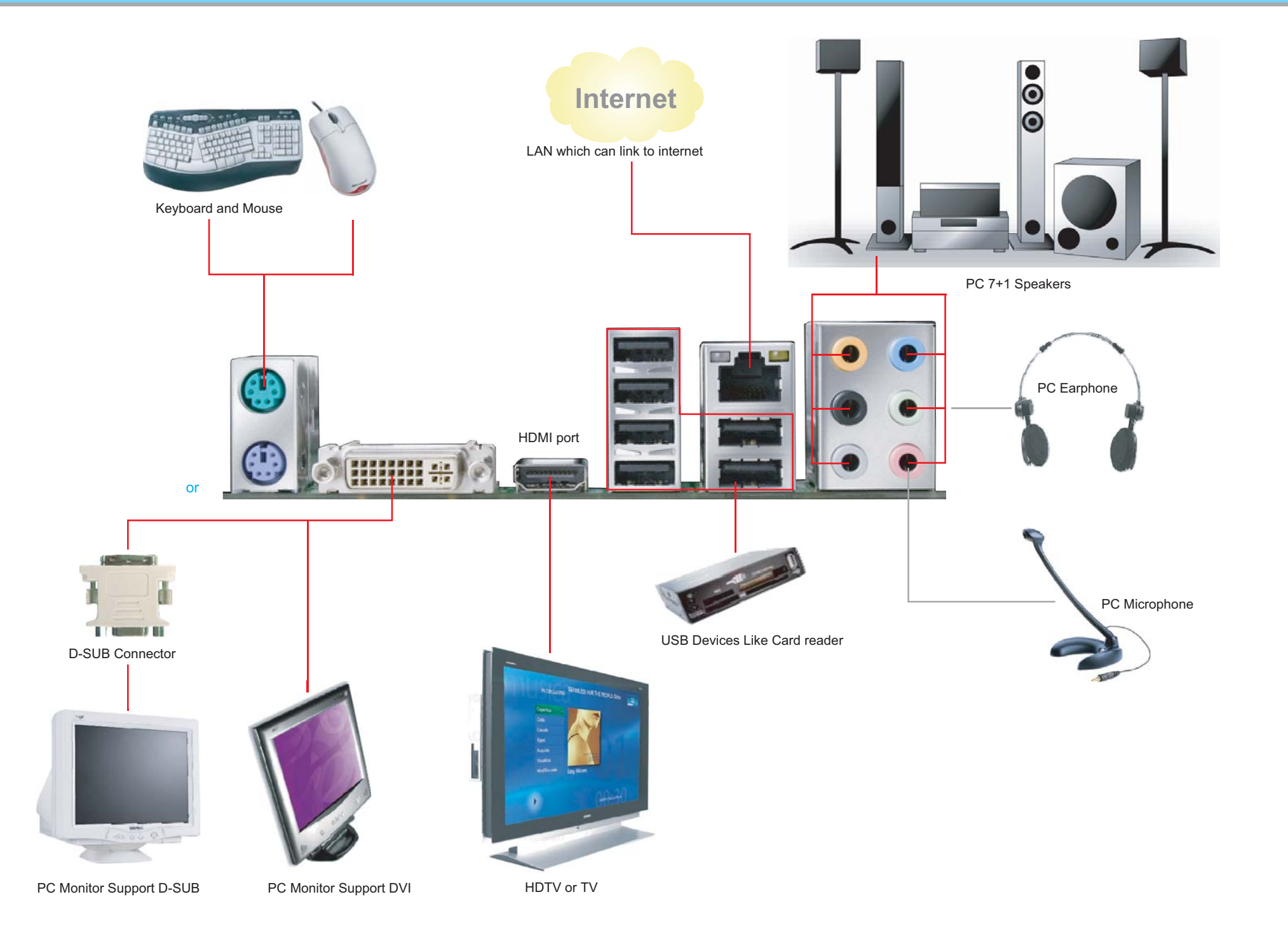

### **Power - on and Loading BIOS Setup**

Del

After finish the setting of jumpers and connect correct cables. Power on and enter the BIOS Setup, then press <Del> during POST (Power On Self Test). Choose "Load Optimized Defaults" for recommended optimal performance.

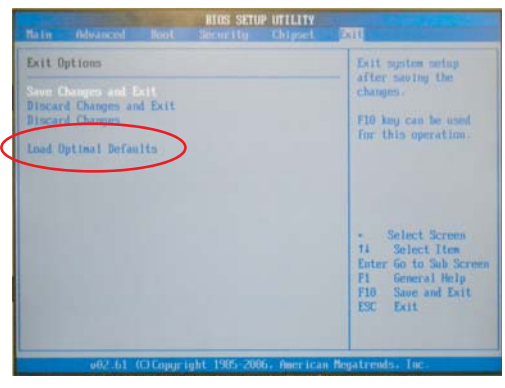

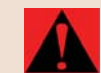

Warning: Please avoid of using "Load Optimized Defaults", unless you are certain your system components (CPU, SDRAM, HDD, etc.) have been proven acceptable for use.

### Aopen EzInstall and Bonus Pack CD

**Trouble Shooting** 

accordingly to resolve the problem.

If you encounter any trouble to boot you system, follow the procedures

Start

You can use the autorun menu of Bonus CD disc. Choose the utility and driver from the icons at left side, and then click on the "GO" button to complete installation automatically.

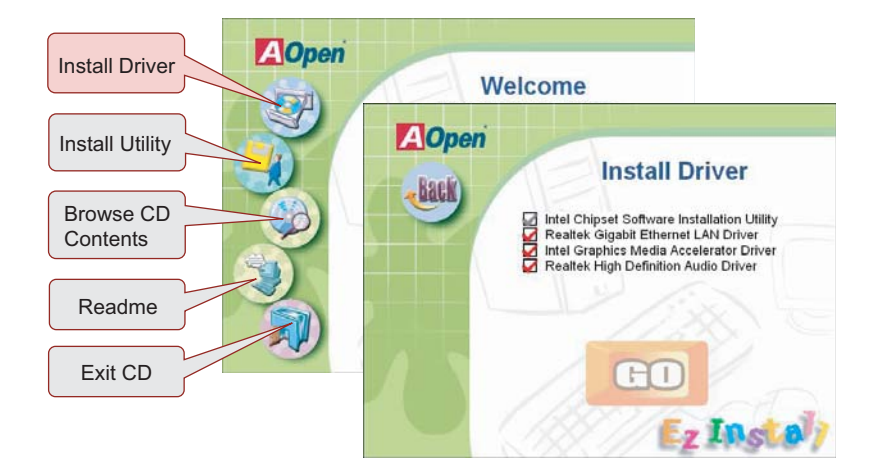

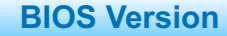

BIOS version can be found when you enter BIOS setting pattern. For example, 003 is BIOS version.

| The Advanced Beert                                          | BIOS SETUP UTILITY<br>Security Chipset | Exit                                                                                                    |
|-------------------------------------------------------------|----------------------------------------|----------------------------------------------------------------------------------------------------|
| System Overview                                             |                                        | Use CENTERI, ITARI<br>or ESHIFT-TABI to<br>select a field.                                                                                                    |
| Processor<br>Intel 00 Core 070.2 Dao CPU<br>Speed (253399tz | 19400 e 2.536Hz                        | Use (+) or (-) to<br>configure system Time                                                                                                    |
| System Memory<br>Size (2013MB                               |                                        | 1                                                                                                    |
| System Time<br>System Date                                  | 110:20:321<br>[Tue 07/08/2008]         | <ul> <li>Select Screen</li> <li>Select Iten</li> <li>Change Field</li> <li>Tab Select Field</li> <li>Fi General Heip</li> <li>Fi0 Save and Exit</li> <li>ESC Exit</li> </ul> |

### **Register Your Motherboard**

You can find this bar code label on the outside packing or on component side of PCB. For example:

Part No.

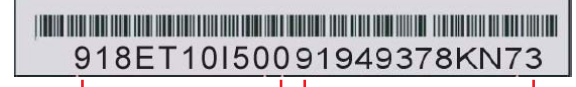

Serial No.

P/N: 918ET10I500 is part number. S/N: 91949378KN73 is serial number.

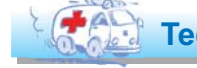

🚺 Technical Support

#### Dear Customer,

Thanks for choosing AOpen products. In order to maintain the best service to every customer of us, we recommend you to follow the procedures below and seek help from our branches according to the region you buy the product. With your help, we can then continue to provide efficient and the best quality service to every customer. Thanks very much for your understanding!

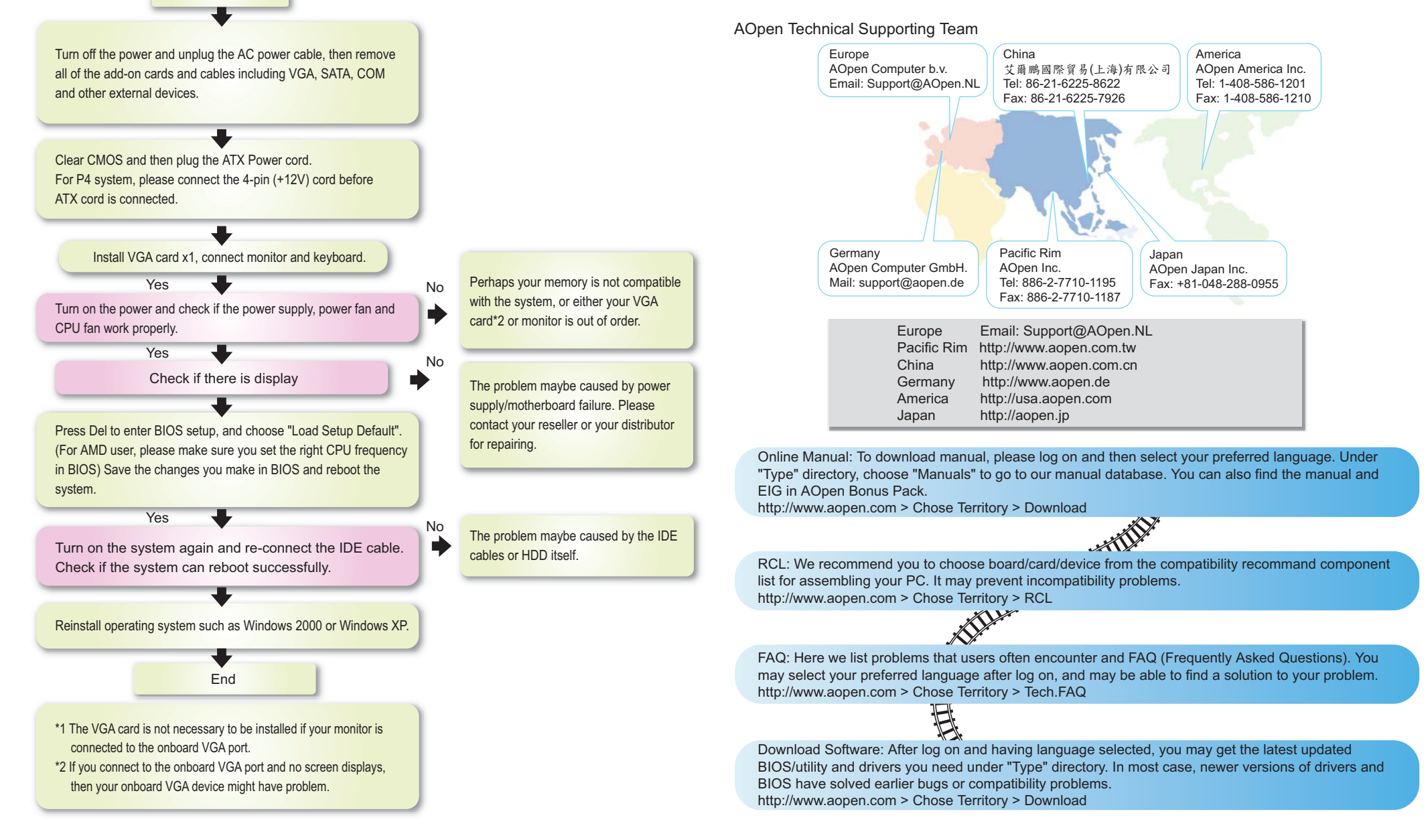